## omendo

# seed

## Plateforme de formation

# Guide d'utilisation apprenant

## SOMMAIRE

- 1. SE CONNECTER À LA PLATEFORME
- 2. LANCER UNE FORMATION
- 3. CONSULTER UNE FORMATION
- 4. SUIVRE SA PROGRESSION
- 5. CONTACTER L'ASSISTANCE

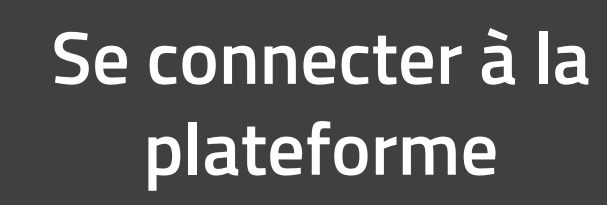

Accéder à votre espace en vous connectant grâce aux identifiants transmis par mail.

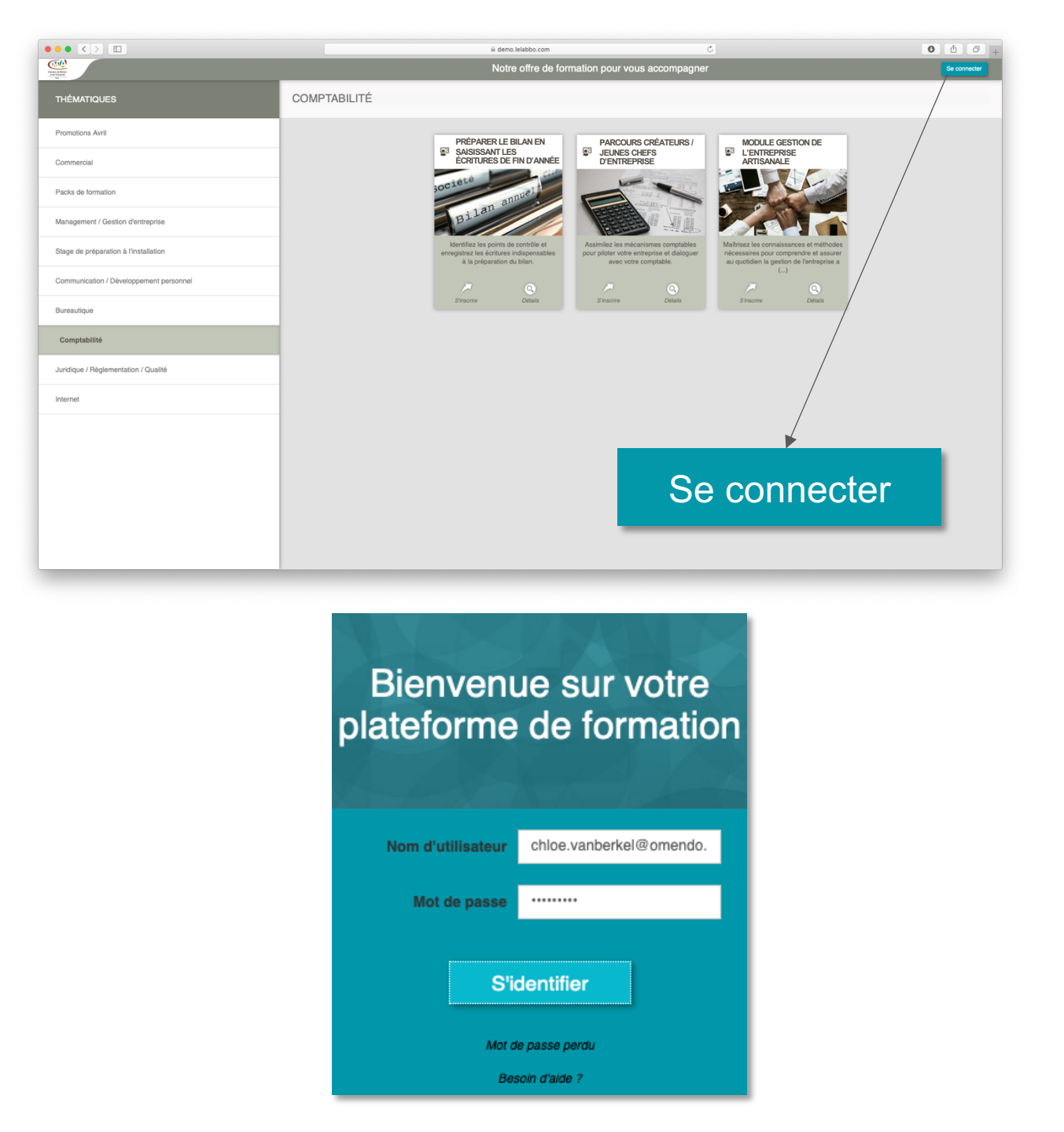

Votre identifiant sera toujours votre adresse email.

## Lancer une formation

Chember de Néélers et de l'Arthanat Ere

Choisissez une formation dans votre catalogue afin d'y accéder.

Pour lancer une formation, cliquez sur la flèche blanche présente sur l'image.

Vous pouvez également afficher votre suivi, en cliquant sur "Détail de ma progression".

| Formations |                                                         |                                                                                        |  |  |  |  |  |
|------------|---------------------------------------------------------|----------------------------------------------------------------------------------------|--|--|--|--|--|
|            | Accéder au Catalogue de formations                      |                                                                                        |  |  |  |  |  |
|            | #18 LE RÉGIME SOCIAL D ① Durée : 1 jour                 | MODULES ÉDITEURS<br>OMENDO                                                             |  |  |  |  |  |
|            | 100%<br>Détail de ma progression<br>Eancer la formation | 71%<br>Formation en cours<br>Disponible jusqu'au 13/06/2019<br>Q<br>Afficher le détail |  |  |  |  |  |

## **Consulter une formation**

Les formations sont divisées en thématiques.

Chaque thématique comporte des modules. Une barre de progression vous indique votre avancement pour chaque cours. Une coche verte apparaît lorsqu'un module est validé.

Cliquez sur un module pour y accéder.

Vous pouvez revoir un module autant de fois que vous le souhaitez

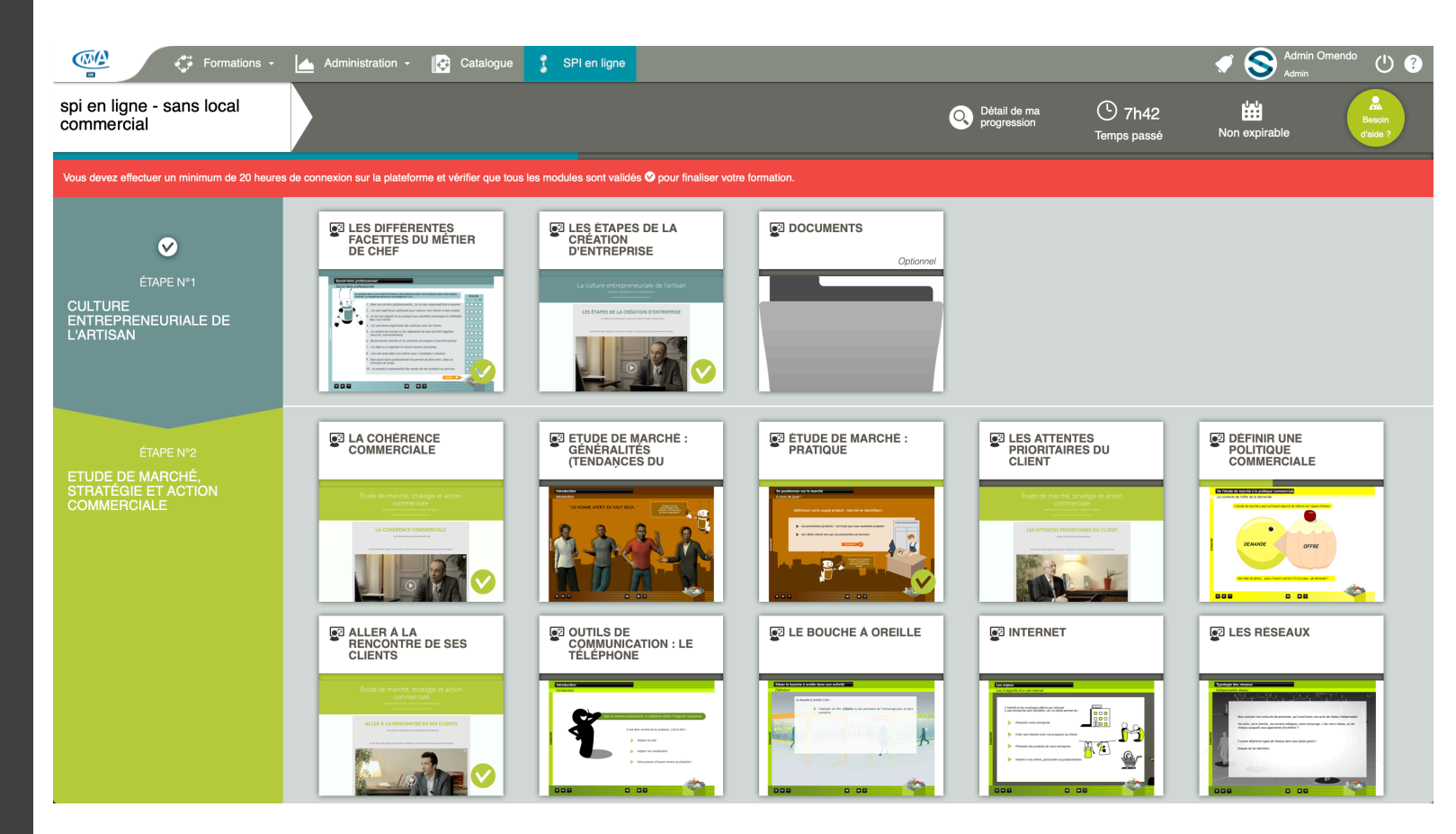

## Consulter une formation

Paramétrer le navigateur

- Afin que les modules fonctionnent il faudra parfois paramétrer votre navigateur. Dans ce cas sélectionnez votre navigateur.
- Puis suivez les instructions pour "les bloqueurs de publicités" et "Flash Player".

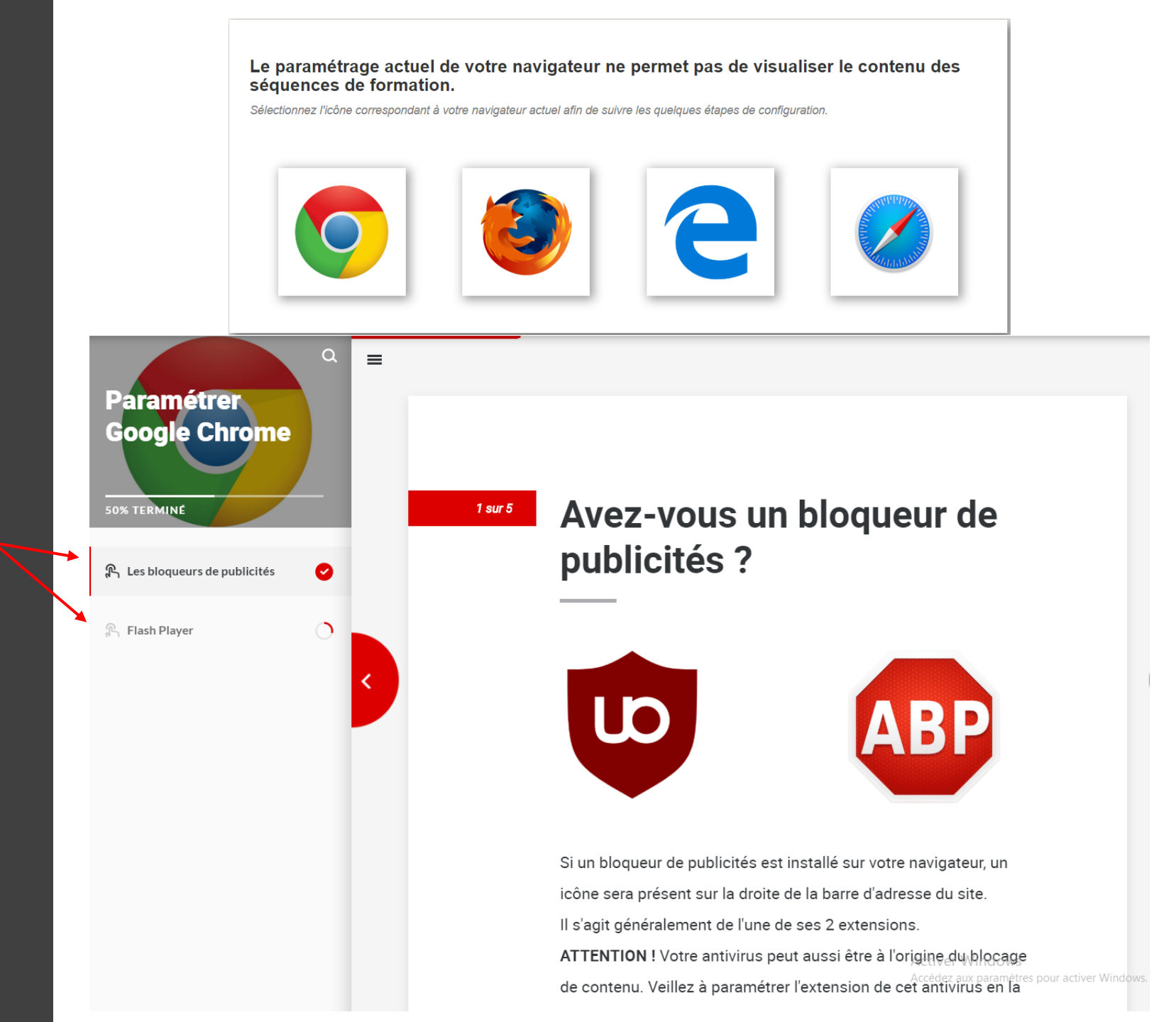

## Consulter une formation

Les séquences

Vous avez maintenant accès aux séquences contenues dans chaque module. Cliquez sur la vignette d'une séquence pour la consulter.

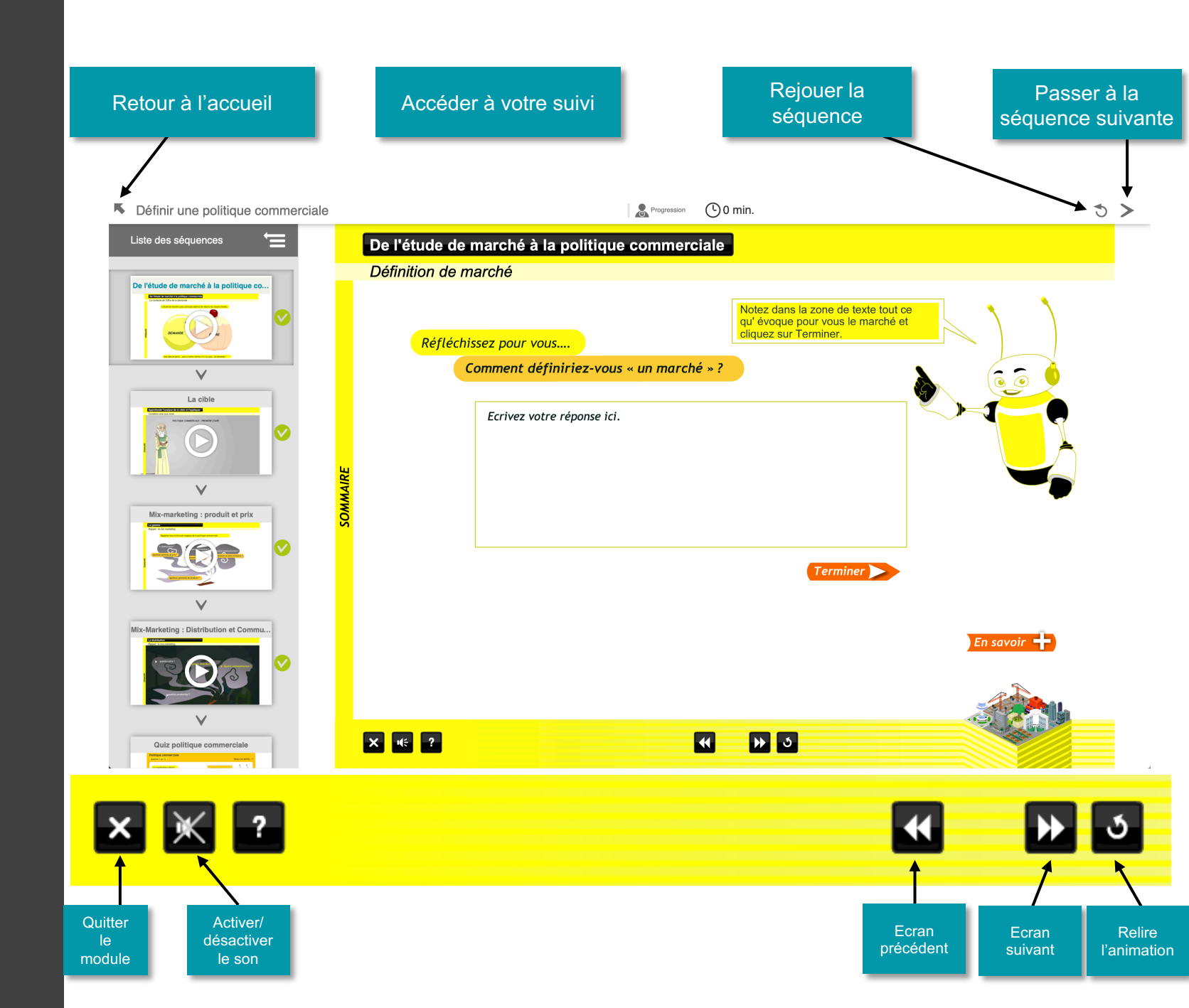

### Suivre sa progression

- Vous pouvez consulter votre progression dans chaque formation à tout moment grâce au bouton "Détail de ma progression".
- Vous pourrez ainsi voir le temps que vous avez passé sur cette formation, votre degré d'avancement, votre dernière connexion ainsi que toutes vos tentatives.

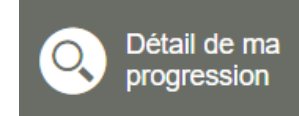

| Formations                                       |                                                                          |              |                                                              | ¢                     | Admin Omend | ° () ?        |
|--------------------------------------------------|--------------------------------------------------------------------------|--------------|--------------------------------------------------------------|-----------------------|-------------|---------------|
| Siege préelable à l'installation isse            | 40%<br>vancement général                                                 |              | 0<br>15<br>heures                                            | Th42 Ac<br>(min: 20h) | cès<br>nité | B<br>d'aide ? |
| ÉTAPE 1<br>CULTURE ENTREPRENEURIALE DE L'ARTI    | Détail de ma progression                                                 |              |                                                              | %                     | tii ii      |               |
|                                                  | Les différentes facettes du métier de chef d'entreprise : se positionner | $\bigotimes$ | 1h27                                                         | 100%                  | 25/06/19    | •             |
| ETAPE 2<br>ETUDE DE MARCHÉ, STRATÉGIE ET ACTIO   | Savoir-faire professionnel                                               |              |                                                              |                       |             |               |
| ÉTAPE 3<br>GESTION PRÉVISIONNELLE ET FINANCIÈR   | Tentative 1<br>Tentative 2<br>Tentative 3                                | ©<br>©       | 00 : 04 : 24<br>01 : 11 : 26<br>00 : 06 : 14                 | 0%<br>100%<br>100%    |             |               |
| ÉTAPE 4<br>LES FORMES JURIDIQUES ET LES DIFFÉR   | Tentative 4                                                              | 0            | 00 : 00 : 06                                                 | 100%                  |             |               |
| ÉTAPE 5<br>LA GESTION DE L'ENTREPRISE ARTISANALE | Constraince committenaire<br>Tentative 1                                 | 0            | 00 : 00 : 04                                                 | 100%                  |             |               |
| ÉTAPE 6<br>Les ressources humaines               | Aptitude du gestionnaire<br>Tentative 1                                  | 0            | 00 : 00 : 04                                                 | 100%                  |             |               |
| ÉTAPE 7<br>QUIZ GLOBAL                           | Cohérence fiscale et sociale<br>Tentative 1                              | 0            | 00 : 00 : 06                                                 | 100%                  |             |               |
|                                                  | Qualités pour entreprendre                                               |              |                                                              |                       |             |               |
|                                                  | Tentative 1<br>Tentative 2<br>Tentative 3<br>Tentative 4                 |              | 00 : 00 : 05<br>00 : 00 : 08<br>00 : 00 : 14<br>00 : 00 : 24 | 100%<br>100%<br>100%  |             |               |

### Contacter l'assistance

Le point d'interrogation, en haut à droite de l'écran, vous permet de contacter l'assistance formation et l'assistance technique en fonction du problème que vous rencontrez.

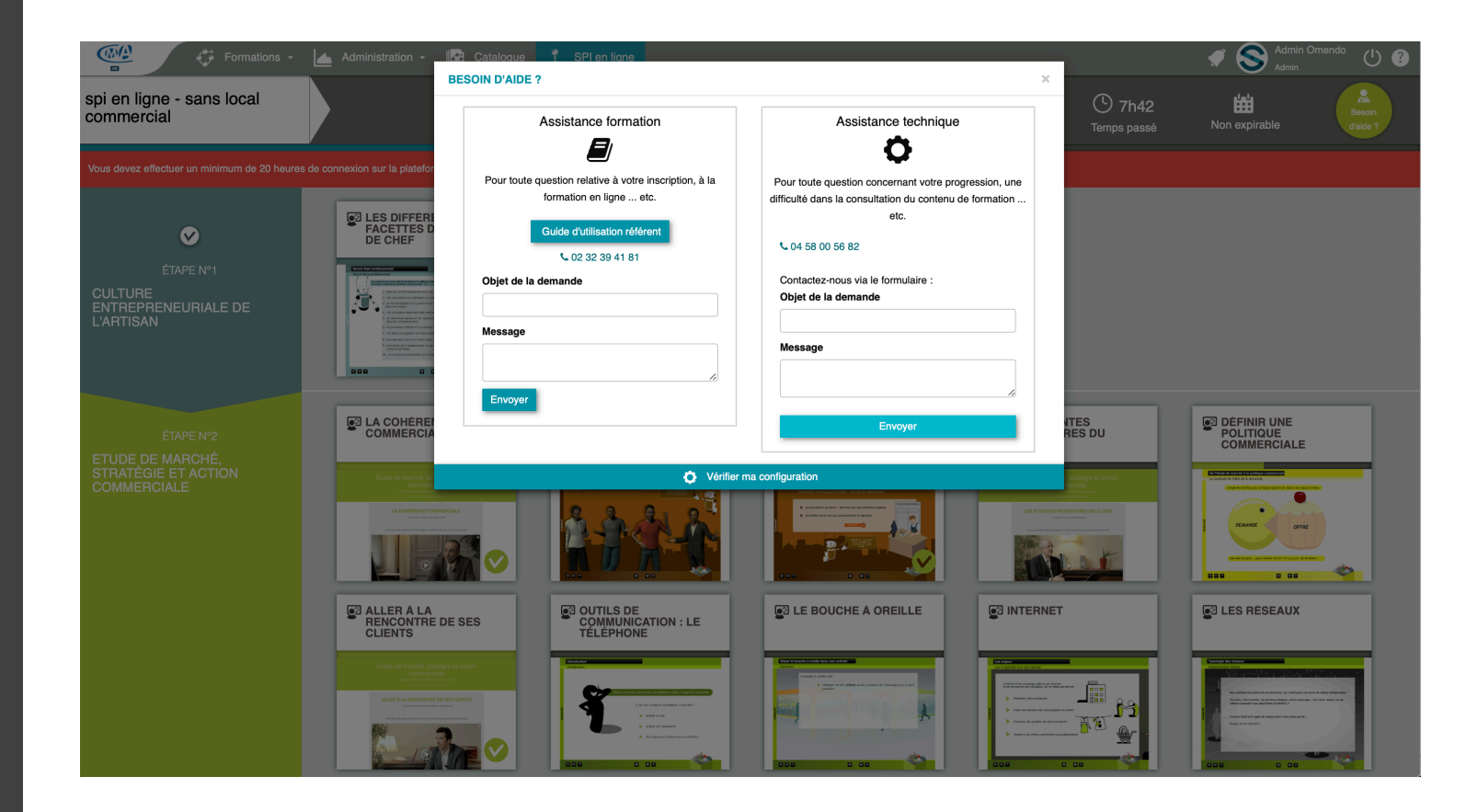